Inscripción online a las ofertas de empleo difundidas en la web por las oficinas del Servicio Andaluz de Empleo **Guía práctica** 

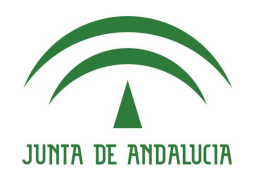

Servicio Andaluz de Empleo CONSEJERÍA DE EMPLEO, FORMACIÓN Y TRABAJO AUTÓNOMO

# Ya puedes inscribirte online a las ofertas de empleo gestionadas por nuestras oficinas y difundidas en el Área de Gestión

El <u>Servicio Andaluz de Empleo</u> (SAE) ha introducido recientemente algunas novedades en la gestión y difusión de las ofertas de trabajo. Hasta ahora, para vincularte a cualquier oferta difundida tenías que acudir a la oficina del SAE, pero esto ya no es necesario.

Ahora, si cumples los requisitos del puesto y tienes tu demanda en alta o suspensión con intermediación en los Servicios Públicos de Empleo, puedes inscribirte en las ofertas con un solo CLICK.

En esta Guía te explicamos cómo inscribirte y participar en los procesos de preselección para ofertas de empleo difundidas por nuestras oficinas en la web del SAE.

### PASO 1: ACCEDE AL ÁREA DE GESTIÓN DEL SAE

→ En el apartado "Ofertas de empleo", opción "Busca y consulta anuncios de empleo", tendrás acceso a la base de datos donde se publican todos los anuncios de empleo difundidos por oficinas de empleo, agentes de empresa o las propias entidades empleadoras.

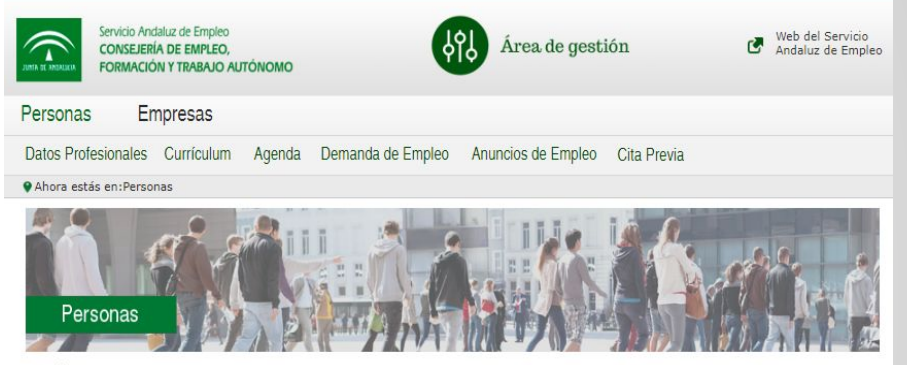

En el Área de Gestión del Servicio Andaluz de Empleo, puedes realizar aquellos trámites que están relacionados con tu demanda de empleo, tanto renovación como modificación o impresión. Igualmente, puedes crear tu curriculum o acceder a los que ya tengas publicados; consultar los anuncios de empleo e inscribirte en aquellas ofertas que te interesen; solicitar cita previa en tu oficina para realizar gestiones presenciales o generar tu propia agenda de empleo. Para realizar estos trámites debes logarte con tu usuario y contraseña. Si no dispones de estos datos, debes primero generarlos siguiendo las instrucciones que te aparecerán en pantalla. (Esta web está optimizada para Chrome 45, Firefox 41 e Internet Explorer 8. Si accedes con versiones anteriores a Internet Explorer 8, no funcionará correctamente.)

| Gestiones de la demanda de | Tu currículum                    | Ofertas de empleo                   |
|----------------------------|----------------------------------|-------------------------------------|
| empleo                     | Completa tus datos profesionales | Busca y consulta anuncios de empleo |
| • Renueva tu demanda       | Crea y actualiza tu currículum   | Crea alertas de empleo              |
| Modifica tu demanda        | Publica tu currículum            |                                     |

# **GUÍA INSCRIPCIÓN ONLINE**

### PASO 2: ACCEDE AL BUSCADOR DE ANUNCIOS DE EMPLEO

te aparecerá una nueva pantalla en la que puedes realizar cualquiera de las siguientes opciones:

- → seleccionar del desplegable que te ofrece la aplicación la categoría y subcategoría que se ajuste a tu perfil
- → escribir una palabra clave relacionada con tu búsqueda. Por ejemplo: periodista.
- → Concretar más criterios de búsqueda pinchando en el botón "<u>BÚSQUEDA AVANZADA</u>".

En cualquier caso, si quieres hacer una búsqueda general sin introducir ningún criterio, pulsa directamente sobre el botón "BUSCAR".

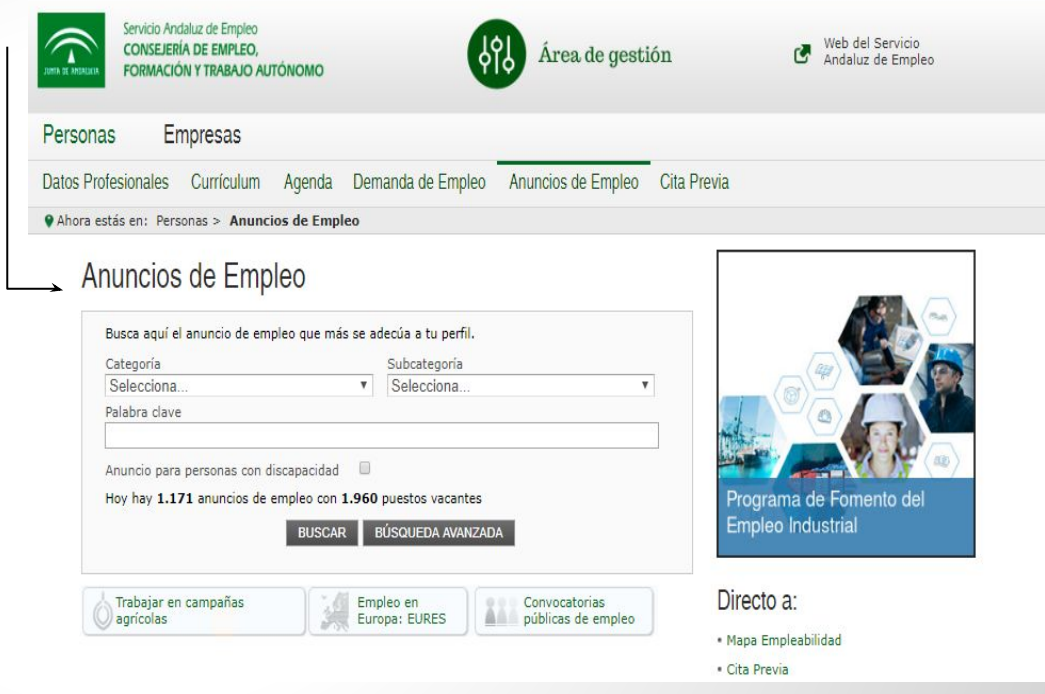

# **GUÍA INSCRIPCIÓN ONLINE**

### PASO 3: CONSULTA EL LISTADO DE ANUNCIOS DE EMPLEO:

→ la aplicación te muestra un listado de anuncios de empleo ordenados por fecha de publicación. Si te interesa que los anuncios se organicen según otro criterio, pincha sobre las cabeceras de las distintas columnas para ordenarlos en función de lo que desees.

Podrás distinguir las ofertas de oficinas de empleo porque en la columna "Empresa" aparece el literal "Oficina del Servicio Andaluz de Empleo".

- Ten en cuenta que, con carácter general, estas ofertas estarán difundidas durante <u>cinco días naturales</u> desde su publicación, salvo que una norma específica establezca un plazo distinto o se concluyan antes de la finalización del plazo.
- Selecciona el anuncio que te interese haciendo CLICK sobre el título concreto de la columna "Anuncio"

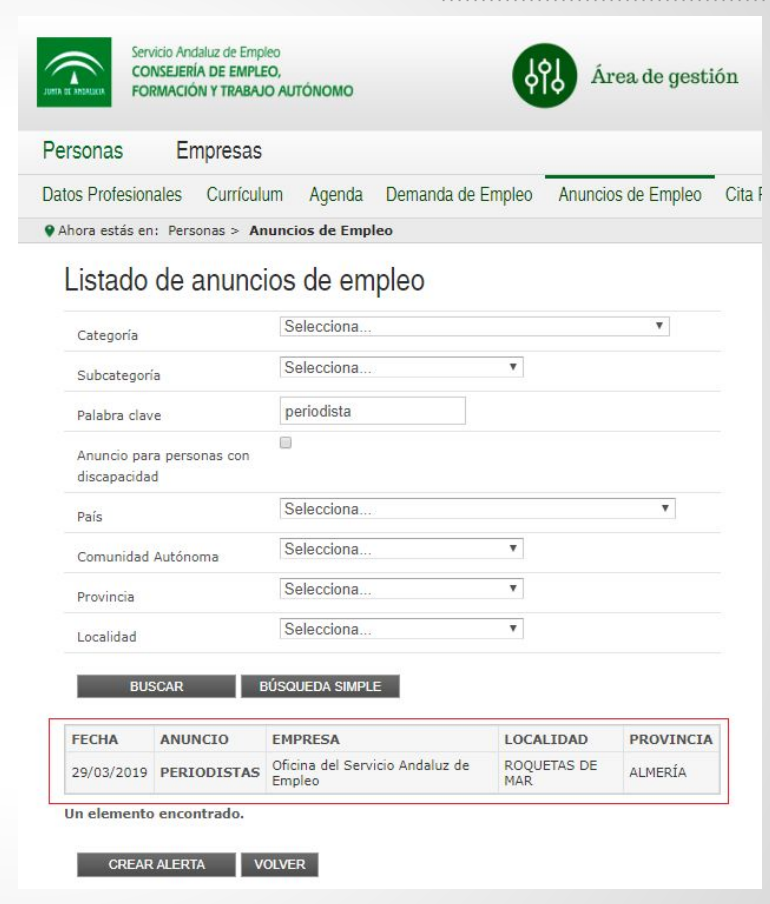

### PASO 4: CONSULTA LOS DATOS DEL ANUNCIO

para conocer todos los detalles y datos del anuncio de empleo que te interesa, haz CLICK sobre el título correspondiente de la columna "Anuncio"

→ En las ofertas correspondientes a las oficinas del Servicio Andaluz de Empleo, aparecerá un aviso indicando que "Para participar en este proceso de selección es imprescindible la inscripción como demandante en los Servicios Públicos de Empleo y que los datos registrados en su demanda cumplan los requisitos de la oferta".

# Datos del anuncio

### Atención:

En atención a la legislación vigente, los contratos de trabajo podrán realizarse con personas de nacionalidad española, personas nacionales de los estados miembros de la Unión Europea o de los otros estados del espacio económico europeo y personas que, careciendo de este requisito, residan legalmente en España y dispongan de autorización administrativa para trabajar. Por tanto, las personas que envien su currículo a través del Área de Gestión del Servicio Andaluz de Empleo, deberán encontrarse en alguna de estas situaciones.

Para participar en este proceso de selección es imprescindible la inscripción como demandante en los Servicios Públicos de Empleo y que los datos registrados en su demanda cumplan los requisitos de la oferta.

### PERIODISTAS

| Código del<br>anuncio                        | 01\2019\018034                                                                                                    |
|----------------------------------------------|----------------------------------------------------------------------------------------------------|
| Nombre del<br>anuncio                        | PERIODISTAS                                                                                                    |
| Descripción<br>del anuncio                   | EMPRESA DE FABRICACIÓN DE FERTILIZANTES Y OTROS PRODUCTOS<br>AGROQUÍMICOS NECESITA PERIODISTA PARA CREACIÓN DE CONTENIDOS EN<br>HERRAMIENTAS ON LINE Y PROYECTOS OFF LINE CON DISCAPACIDAD,<br>IMPRESCINDIBLE NIVEL DE INGLÉS SUPERIOR SE OFRECE CONTRATO INDEFINIDO |
| Anuncio para<br>personas con<br>discapacidad | Exclusivamente                                                                                                    |

**Opciones "Detalle anuncio**": pinchando en esta opción se descarga el documento de la oferta en difusión, que recoge todos los datos relativos al puesto ofertado (requisitos, salario, ubicación, jornada...).

### Datos del anuncio

#### Atención:

En atención a la legislación vigente, los contratos de trabajo podrán realizarse con personas de nacionalidad española, personas nacionales de los estados miembros de la Unión Europea o de los otros estados del españo al, pesonos nacionales de los estados miembros de la Unión Europea o de los tegalmente en España y dispongan de autorización administrativa para trabajar. Por tanto, las personas que envien su currículo a través del Área de Gestión del Servicio Andaluz de Empleo, deberán encontrarse en alguma de estas situaciones.

Para participar en este proceso de selección es imprescindible la inscripción como demandante en los Servicios Públicos de Empleo y que los datos registrados en su demanda cumplan los requisitos de la oferta.

#### PERIODISTAS

| Código del anuncio 0:<br>Nombre del pe       | 1/2019/018034<br>ERIODISTAS                                                                                                    |
|----------------------------------------------|----------------------------------------------------------------------------------------------------|
| Nombre del pe                                | ERIODISTAS                                                                                                    |
| E                                            |                                                                                                    |
| del anuncio HI                               | MPRESA DE FABRICACIÓN DE FERTILIZANTES Y OTROS PRODUCTOS<br>GROQUÍMICOS NECESITA PERIODISTA PARA CREACIÓN DE CONTENIDOS EN<br>MERRAMIENTAS ON LINE Y PROYECTOS OFF LINE CON DISCAPACIDAD,<br>MPRESCINDIBLE NIVEL DE INGLÉS SUPERIOR SE OFRECE CONTRATO INDEFINIDO |
| Anuncio para<br>personas con<br>discapacidad | xclusivamente                                                                                                    |
| Número de 1<br>puestos                       |                                                                                                    |
| Categoría Co                                 | OMUNICACIÓN / CULTURA / ENTRETENIMIENTO                                                                                                    |
| Subcategoría PE                              | ERIODISMO E INFORMACIÓN                                                                                                    |
| Nivel<br>profesional TE                      | ÉCNICOS Y SIN CATEGORÍA LABORAL DETERMINADA                                                                                                    |
| País ES                                      | SPAÑA                                                                                                    |
| Comunidad Al<br>Autónoma Al                  | NDALUCÍA                                                                                                    |
| Provincia Al                                 | LMERÍA                                                                                                    |
| Localidad R                                  | OQUETAS DE MAR                                                                                                    |

|                                                                                                    | DOCUMENTO DE OFERTA EN DIFUSION<br>AUTONÓMICA                                                                                                    |  |  |  |
|----------------------------------------------------------------------------------------------------|----------------------------------------------------------------------------------------------------|--|--|--|
| Los datos incorporados en el presente documento se encuentran incluídos en el fichero General del Servicio Andaluz de Empleo.                                                                                                    |                                                                                                    |  |  |  |
|                                                                                                    | DATOS DE LA OFERTA                                                                                                    |  |  |  |
| Identificador Oferta: 01-2019-18034                                                                                                    |                                                                                                    |  |  |  |
| Tipo Oferta: EMPLEO                                                                                                    |                                                                                                    |  |  |  |
| Medio de Contacto: Cualquier oficina del Servi                                                                                                    | cio Andaluz de Empleo                                                                                                    |  |  |  |
| Di                                                                                                    | ATOS DEL PUESTO OFERTADO                                                                                                    |  |  |  |
| Descripcion del Puesto: EMPRESA DE FABRIO<br>PERIODISTA PARA C<br>CON DISCAPACIDAD,<br>SE OFRECE CONTRA                                                                                                    | CACIÓN DE FERTILIZANTES Y OTROS PRODUCTOS AGROQUÍMICOS NECESITA<br>REACIÓN DE CONTENIDOS EN HERRAMIENTAS ON LINE Y PROYECTOS OFF LINE<br>IMPRESCINDIBLE NIVEL DE INGLÉS SUPERIOR<br>TO INDEFINIDO |  |  |  |
| Ubicación del Puesto de Trabajo                                                                                                    |                                                                                                    |  |  |  |
| Ámbito Ubicación:ESPAÑA                                                                                                    | País: ESPAÑA                                                                                                    |  |  |  |
| Comunidad: ANDALUCIA                                                                                                    |                                                                                                    |  |  |  |
| Provincia: ALMERÍA                                                                                                    |                                                                                                    |  |  |  |
| Municipio: ROQUETAS DE MAR                                                                                                    |                                                                                                    |  |  |  |
| Ocupaciones Solicitadas                                                                                                    |                                                                                                    |  |  |  |
| Ocupación Principal: PERIODISTAS                                                                                                    |                                                                                                    |  |  |  |
| Nivel Profesional: TÉCNICOS Y SIN CATEGOR                                                                                                    | A LABORAL DETERMINADA                                                                                                    |  |  |  |
| Nivel Profesional Alternativo: MANDOS INTERN                                                                                                    | MEDIOS, ENCARGADOS DE INSTALACIONES, DIRECTORES DE ÁREA DIRECTORES<br>PARTAMENTOS, ETC.                                                                                                    |  |  |  |
| DE GRANDES DE                                                                                                    | a Annailte 100, E10.                                                                                                    |  |  |  |
| DE GRANDES DE<br>Datos Contractuales                                                                                                    |                                                                                                    |  |  |  |
| DE GRANDES DE<br>Datos Contractuales<br>Relación Contractual: LABORAL INDEFINIDO                                                                                                    | Fecha Prevista Incorporación: 01-06-2019 00:00                                                                                                    |  |  |  |
| DE GRANDES DE<br>Datos Contractuales<br>Relación Contractual: LABORAL INDEFINIDO                                                                                                    | Fecha Prevista Incorporación: 01-06-2019 00:00<br>ETT: NO                                                                                                    |  |  |  |
| DE GRANDES DE<br>Datos Contractuales<br>Relación Contractual: LABORAL INDEFINIDO<br>Salario Mensual Desde: 1500                                                                                                    | Fecha Previda Incorporación: 01-06-3019 00:00<br>ETT: NO                                                                                                    |  |  |  |
| DE GRANDES DE<br>Datos Contractuales<br>Relación Contractual: LABORAL INDEFINIDO<br>Salario Mensual Desde: 1500<br>Jornada de Trabajo: COMPLETA                                                                                            | Fecha Prevista Incorporación: 01-06-2019 00:00<br>ETT: NO                                                                                                    |  |  |  |
| DE GRANDES DE<br>Datos Contractuales<br>Relación Contractual: LABORAL INDEFINIDO<br>Satario Mensual Desde: 1500<br>Jonnada de Trabajo: COMPLETA<br>Número Puestos Ofertados: 1                                                             | Fedha Prevista Incorporación: 01-06-2016 00:00<br>ETT: NO                                                                                                    |  |  |  |
| DE GRANDES DE<br>Datos Contractuales<br>Relación Contractual: LABORAL INDEFINIDO<br>Salario Mensual Desde: 1503<br>Jornata de Trabajo: COMPLETA<br>Nimero Puestos Ofertados: 1                                                             | Fecha Prevista Incorporación: 01-08-2019 00:00<br>ETT: NO<br>REQUISITOS CANDIDATOS                                                                                                    |  |  |  |
| DE GRANDES DE<br>Datos Contractuales<br>Relación Contractual: LABORAL INDEFINIDO<br>Satario Mensual Desde: 1500<br>Jonada de Trabajo: COMPLETA<br>Número Puestos Ofertados: 1<br>Datos Generales                                           | Fecha Prevista Incorporación: 01-06-2019 00:00<br>ETT: NO<br>REQUISITOS CANDIDATOS                                                                                                    |  |  |  |
| DE GRANDES DE<br>Datos Contractuales<br>Relación Contractual: LABORAL INDEFINIDO<br>Satario Mensual Desón: 1500<br>Jornata de Trabajo: COMPLETA<br>Número Puestos Ofertados: 1<br>Datos Generales<br>Oferta ara personas con discapacidad. | Fields Prevista Incorporación: 91-06-2019-00:00<br>ETT: NO<br>REQUISITOS CANDIDATOS                                                                                                    |  |  |  |
| DE GRANDES DE<br>Datos Contractuales<br>Relación Contractual: LABORAL INDEFINIDO<br>Salario Mensual Desó: 1500<br>Jonnas de Trubujo: COMPLETA<br>Nimero Puestos Ofertados: 1<br>Datos Generales<br>Oferta para personas con discapacidad.  | Fecha Prevista Incorporación: 01-06-2019 00:00<br>ETT: NO<br>REQUISITOS CANDIDATOS                                                                                                    |  |  |  |
| DE GRANDES DE<br>Datos Contractuales<br>Relación Contractual: LABORAL INDEFINIDO<br>Salario Mensual Desse: 1500<br>Jonada de Trabajo: COMPLETA<br>Nimero Puestos Otertados: 1<br>Datos Generales<br>Oferta para personas con discapacidad. | Fedha Prevista Incorporación: 01-08-3019 00:00<br>ETT: NO<br>REQUISITOS CANDIDATOS                                                                                                    |  |  |  |

DETALLE DEL ANUNCIO

Dirección General de Intermediación y Orientación Laboral. Servicio Andaluz de Empleo

### Opción "Inscribirse":

| Código del<br>anuncio                        | 01\2019\018034                                                                                                    |  |
|----------------------------------------------|----------------------------------------------------------------------------------------------------|--|
| Nombre del<br>anuncio                        | PERIODISTAS                                                                                                    |  |
| Descripción del<br>anuncio                   | EMPRESA DE FABRICACIÓN DE FERTILIZANTES Y OTROS PRODUCTOS<br>AGROQUÍMICOS NECESITA PERIODISTA PARA CREACIÓN DE CONTENIDOS EN<br>HERRAMIENTAS ON LINE Y PROYECTOS OFF LINE CON DISCAPACIDAD,<br>IMPRESCINDIBLE NIVEL DE INGLÉS SUPERIOR SE OFRECE CONTRATO<br>INDEFINIDO |  |
| Anuncio para<br>personas con<br>discapacidad | Exclusivamente                                                                                                    |  |
| Número de<br>puestos                         | 1                                                                                                    |  |
| Categoría                                    | COMUNICACIÓN / CULTURA / ENTRETENIMIENTO                                                                                                    |  |
| Subcategoría                                 | PERIODISMO E INFORMACIÓN                                                                                                    |  |
| Nivel profesional                            | TÉCNICOS Y SIN CATEGORÍA LABORAL DETERMINADA                                                                                                    |  |
| País                                         | ESPAÑA                                                                                                    |  |
| Comunidad<br>Autónoma                        | ANDALUCÍA                                                                                                    |  |
| Provincia                                    | ALMERÍA                                                                                                    |  |
| Localidad                                    | ROQUETAS DE MAR                                                                                                    |  |

Esta opción te dirige al registro en el <u>Área Personal del Demandante</u> si aún no has accedido con tus credenciales. Podrás entrar con tu usuario y contraseña validado, certificado digital o DNI electrónico, en su caso. Si tu demanda está inscrita en los Servicios Públicos de Empleo de una comunidad autónoma distinta de Andalucía, deberás acceder con tu certificado digital para poder inscribirte en la oferta.

### Te damos la bienvenida al Área Personal del Demandante

Estás accediendo al Área de Gestión del Servicio Andaluz de Empleo. Si eres demandante de empleo podrás renovar, reinscribir, modificar o imprimir tu demanda, actualizar tus datos y tu curriculum y consultar anuncios de empleo. Si ves a renovar y la aplicación no te lo permite, debes acudir a una oficina de empleo, sin necesidad de cita previa (Más información sobre gestiones de la demanda de empleo). Si representas a una empresa, podrás publicar anuncios de empleo, consultar curriculum y seleccionar perfiles. Si aún no dispones de usuario y clave, puedes obtenerlos ahora cumplimentando el formulario seleccionanda la opión "CEs la primera vez que entras?"

| Acceso mediante usuario y contraseña                                                                                                    |                         |
|----------------------------------------------------------------------------------------------------|-------------------------|
| Usuario (NIF/NIE/CIF): Contraseña:                                                                                                    |                         |
| <ul> <li>&gt; ¿Es la primera vez que entras?</li> <li>&gt; Acceso con certificado digital o DNI-e</li> <li>&gt; Acceso a empresas a través de Contrat@</li> </ul>                                     |                         |
| Rellena una de las siguientes opciones:                                                                                                    |                         |
| Para realizar el control de acceso puedes     escribir los caracteres que aparecen en la siguiente imagen, o bien puedes utilizar el método alternativo (opción B):     Cuál es la capital de España? | control de<br>oregunta: |
| WBKAYZGO                                                                                                    |                         |
| entrar Limpia                                                                                                    |                         |
|                                                                                                    |                         |
| Aviso                                                                                                    |                         |
| Has sido inscrito al proceso de preselección de candidaturas para esta of                                                                                                    | ferta.                  |
| ACEPTAR                                                                                                    |                         |
|                                                                                                    |                         |

Dirección General de Intermediación y Orientación Laboral. Servicio Andaluz de Empleo

### Ejemplos de avisos de error

### Ya he realizado la inscripción en una oferta. ¿Y ahora qué?

Todas las personas incorporadas como candidatas a una oferta entran en un proceso de preselección en el que se ordenan según los siguientes factores:

- → la disponibilidad
- → la fecha de solicitud de la ocupación
- → la fecha de inscripción en el SAE, en su caso

A partir de aquí, se envía a la entidad empleadora el número de candidaturas idóneas y disponibles solicitado en la oferta. Por tanto, la inscripción en una oferta no presupone el envío de la candidatura a la entidad empleadora.

### Incidencias en la inscripción

Si la inscripción no fuera posible, el sistema te muestra un **aviso** con el mensaje de error que indica los motivos por los que no puedes vincularte o inscribirte a la oferta.

Como ejemplos, a continuación te mostramos algunas de las causas por las que no puede realizarse la inscripción:

# Aviso No puede inscribirse en la oferta porque no cumple el perfil reguerido para el puesto por: - 0201 - EL DEMANDANTE NO CUMPLE TODAS LAS CONDICIONES DE LA CIÓN REGLADA SOLICITADA - LA DEMANDA NO TIENE REGISTRADA NINGUNA DISCAPACIDAD - 3101 - LA SITUACIÓN LABORAL DEL DEMANDANTE NO SE CORRESPONDE CON LA SOLICITADA - 0701 - LA EXPERIENCIA DEL DEMANDANTE EN LA OCUPACIÓN ES MENOR QUE LA SOLICITADA ACEPTAR Aviso - ERCAN0058 : LA SITUACIÓN ADMINISTRATIVA DE LA DEMANDA NO PERMITE SU VINCULACIÓN ACEPTAR Aviso ERCAN0071 : EL DEMANDANTE NO PUEDE SER CANDIDATO POROUE NO CUMPLE LA OCUPACIÓN Y/O NIVEL PROFESIONAL SOLICITADOS ACEPTAR

Dirección General de Intermediación y Orientación Laboral. Servicio Andaluz de Empleo

## OTRAS GESTIONES QUE PUEDES REALIZAR SI ESTÁS INSCRITO O INSCRITA COMO DEMANDANTE DE EMPLEO EN EL SAE

A través del <u>Área de Gestión de la persona demandante</u> de Empleo

- Puedes cotejar los requisitos de las ofertas con la información registrada en tu demanda, y detectar, en su caso, si hay datos que necesitas **actualizar**.
- Si tu demanda está en situación de baja, puedes volver a darla de alta desde la opción "**Reinscripción de la demanda**" (en los casos que proceda) a través del Área de Gestión.
- Si necesitas simplemente renovarla, realiza esta gestión desde la opción "Renueva tu demanda".
- Modificar algunos datos de tu demanda de empleo:
  - Datos personales (domicilios de residencia y notificación, teléfonos y e-mail...).
  - Datos curriculares (idiomas con acreditación verbal, ciertos conocimientos, permisos y vehículos).
  - Datos de empleo (disponibilidad para el empleo -jornada, salario, relación contractual...-, ámbito de búsqueda de empleo).

### Para otro tipo de modificaciones, debes pedir cita en tu oficina de empleo.

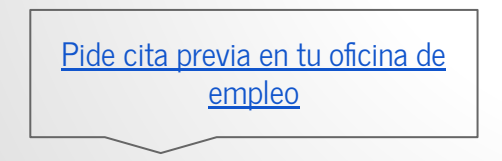

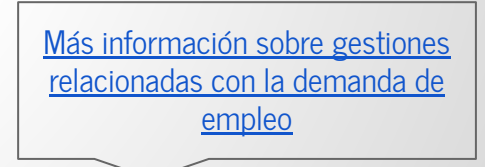

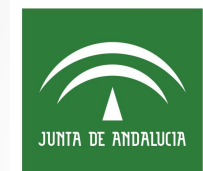

# Servicio Andaluz de Empleo CONSEJERÍA DE EMPLEO, FORMACIÓN Y TRABAJO AUTÓNOMO

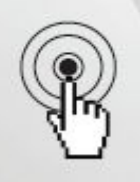

Localiza todos los datos de contactos en nuestra web:

www.juntadeandalucia.es/servicioandaluzdeempleo